# **M@BIVIS@R**

# Einrichtung eines Android Gerätes für die Arbeit & Privat

Anleitung für **User** zur Anmeldung eines Android Gerätes als **Company Owned Work Profile** (COWP)

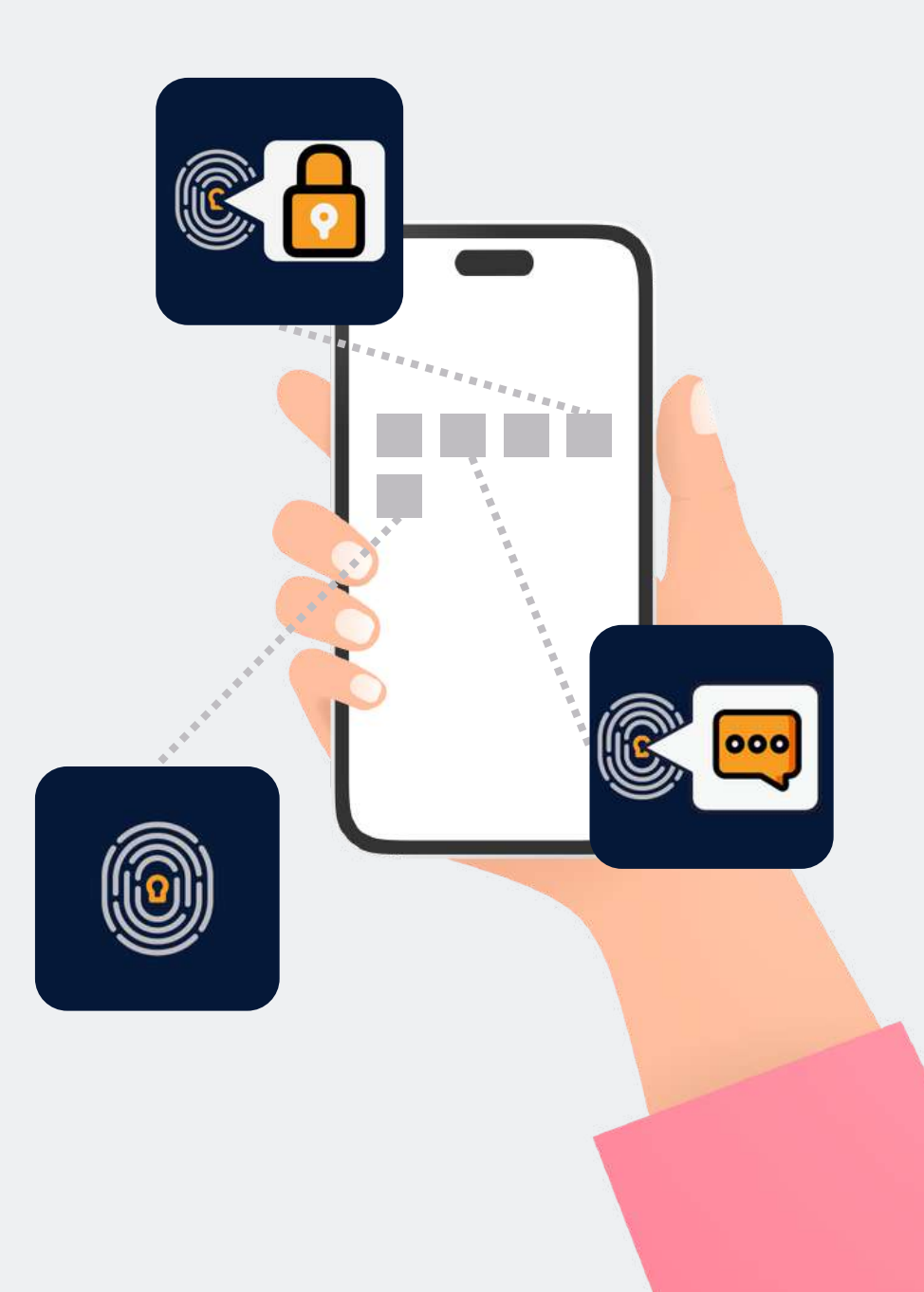

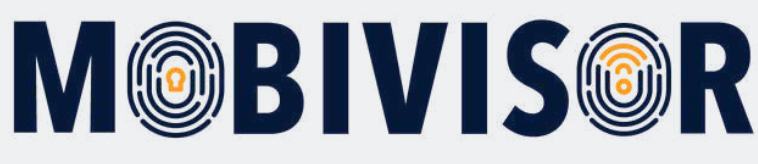

# Vorbereitung

- Setzen Sie das Gerät vollständig zurück
- Stellen Sie eine stabile Internetverbindung sicher
- Legen Sie sich ggf. Das Passwort für Ihr persönliches Google Konto bereit

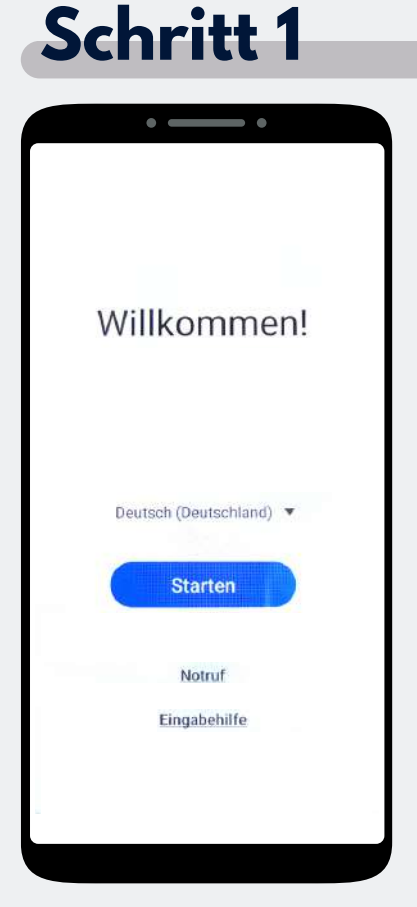

Sie sind auf dem Willkommens-Bildschirm. Tippen Sie diesen 7-Mal an, bis sich ein Kamerafenster öffnet.

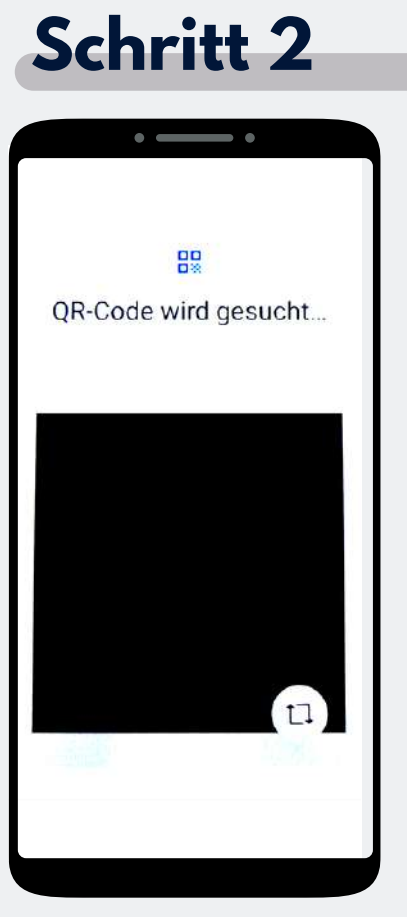

Scannen Sie den Device Owner QR Code ein. Dieser wird Ihnen von Ihrem Administrator zur Verfügung gestellt.

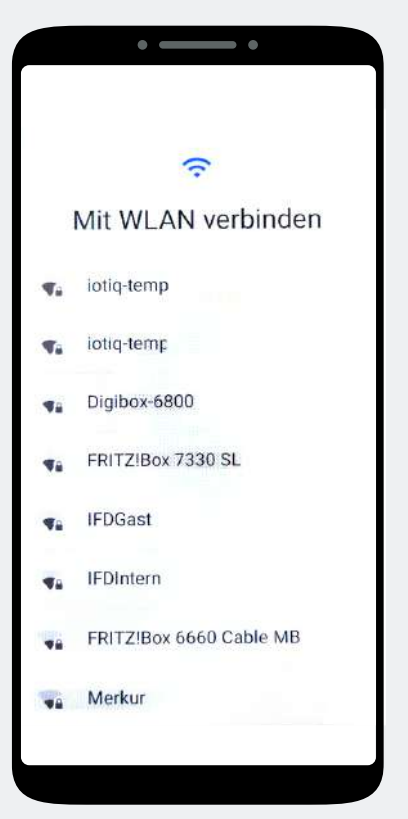

Stellen Sie eine Verbindung zum WLAN her.

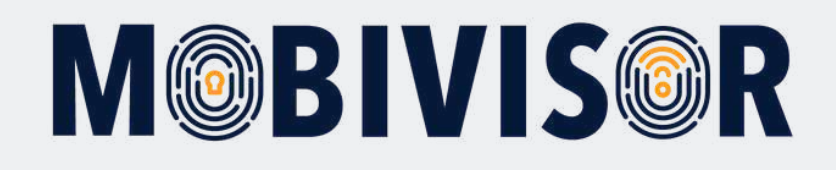

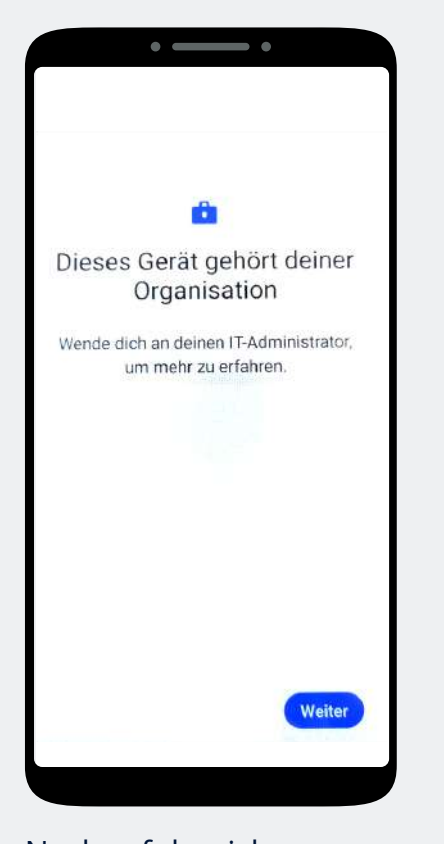

Nach erfolgreicher Internetverbindung ist das Gerät nun als zu Ihrer Organisation zugehörig verzeichnet. Tippen Sie auf Weiter.

#### Schritt 5

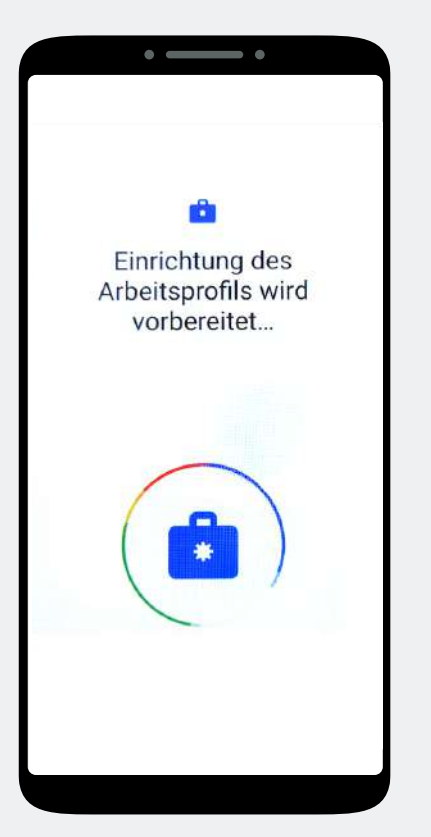

Das Arbeitsprofil richtet sich nun automatisch ein.

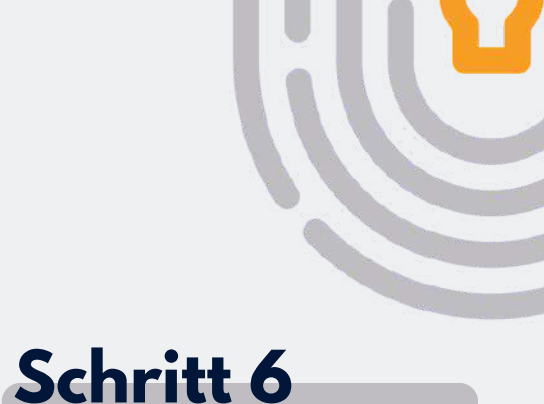

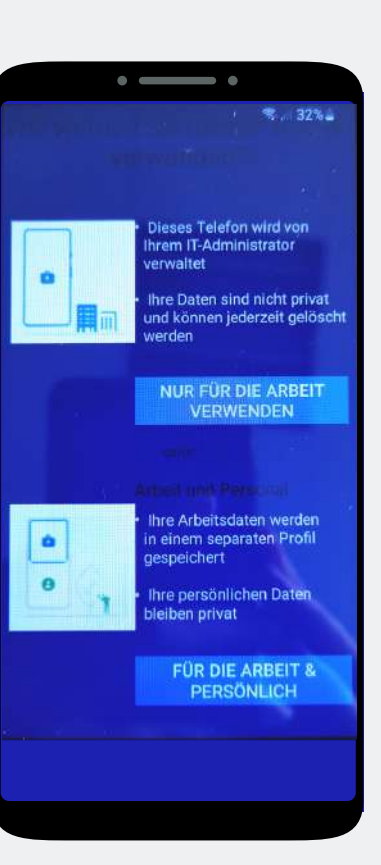

Wählen Sie hier "Für die Arbeit und Persönlich".

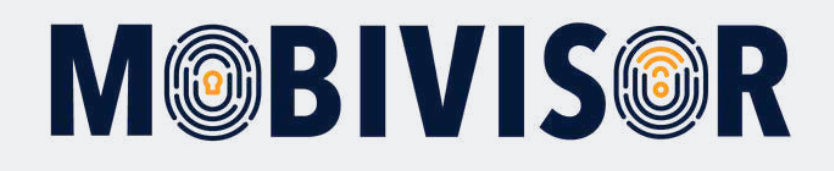

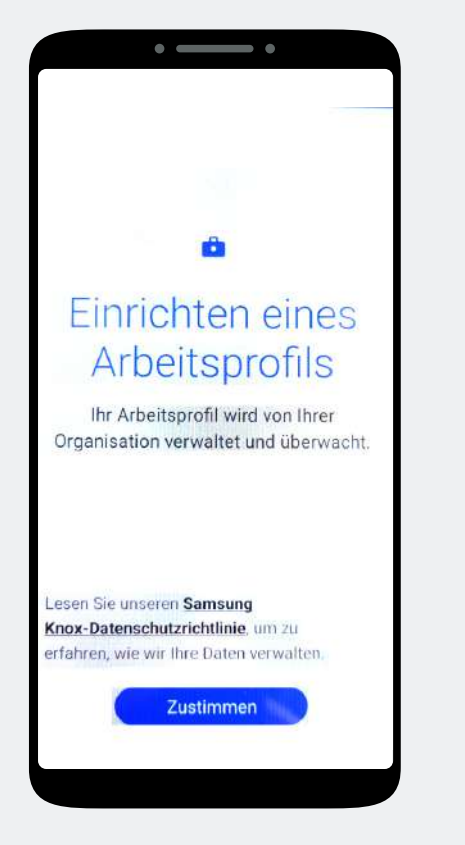

Tippen Sie auf "Zustimmen".

#### Schritt 8

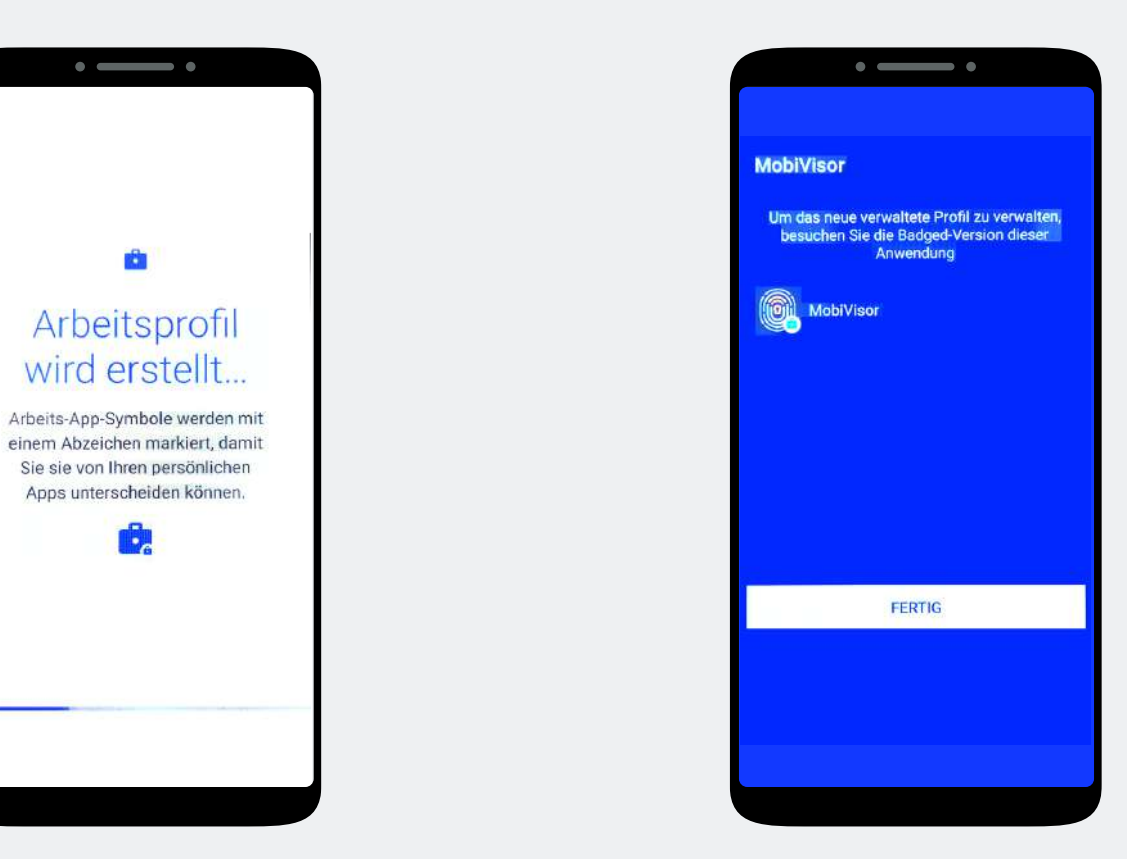

Die Einrichtung des Arbeitsprofils geht nun weiter.

Tippen Sie auf "Fertig".

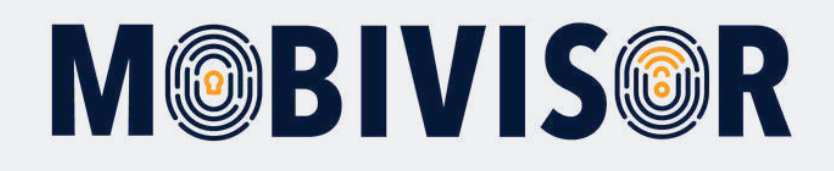

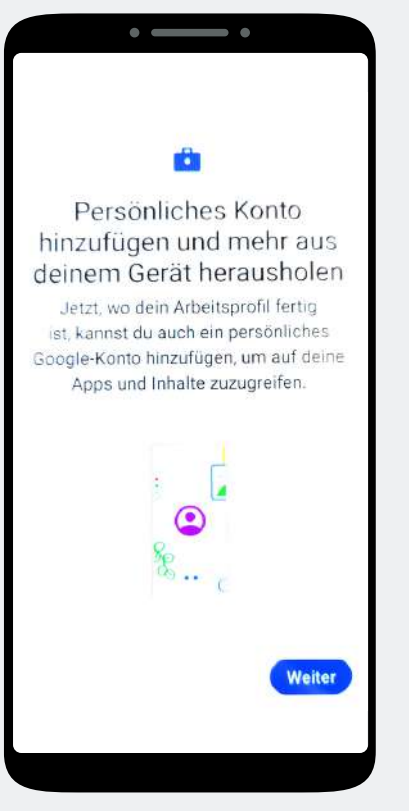

Fügen Sie ein persönliches Konto hinzu. Tippen Sie dafür auf "Weiter".

#### Schritt 11

Konto erstellen

Überspringen

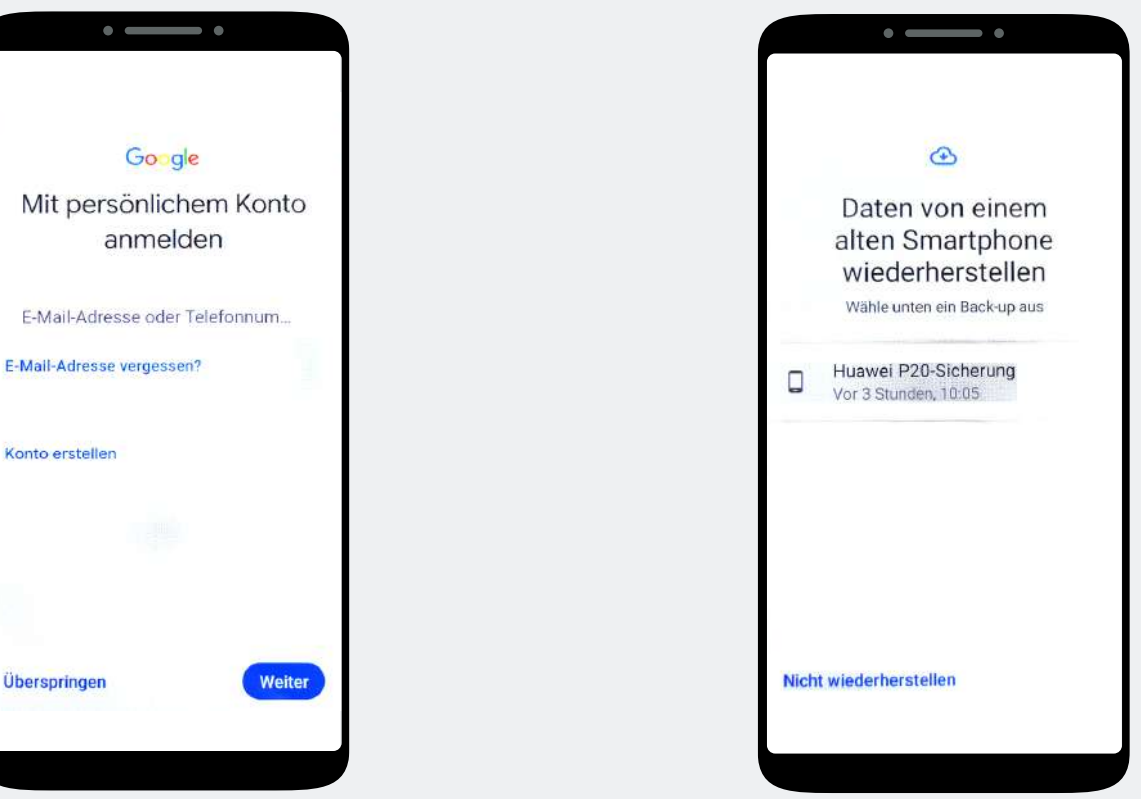

Geben Sie hier Ihr persönliches Google Konto ein. Dies ist eine E-Mail Adresse, die auf @gmail.com endet.

Tippen Sie auf "Nicht wiederherstellen".

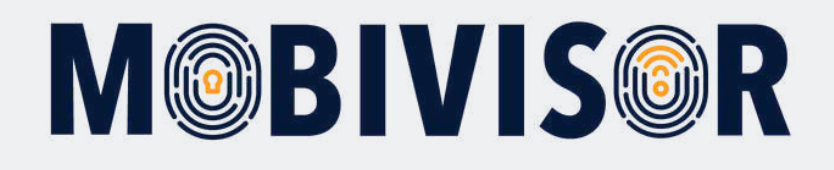

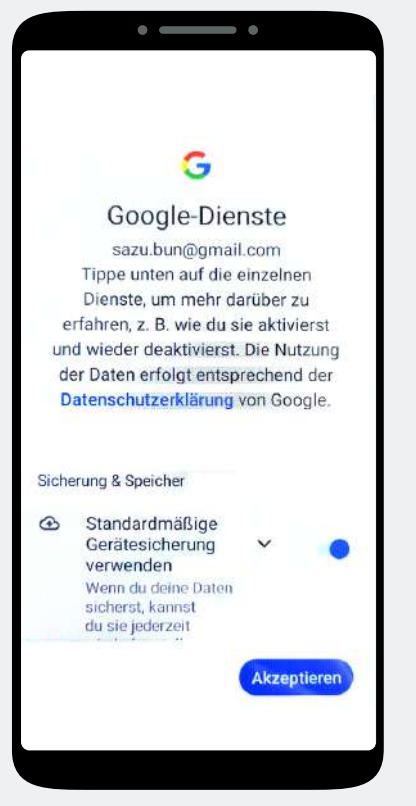

Akzeptieren Sie die Google Dienste.

# Schritt 14

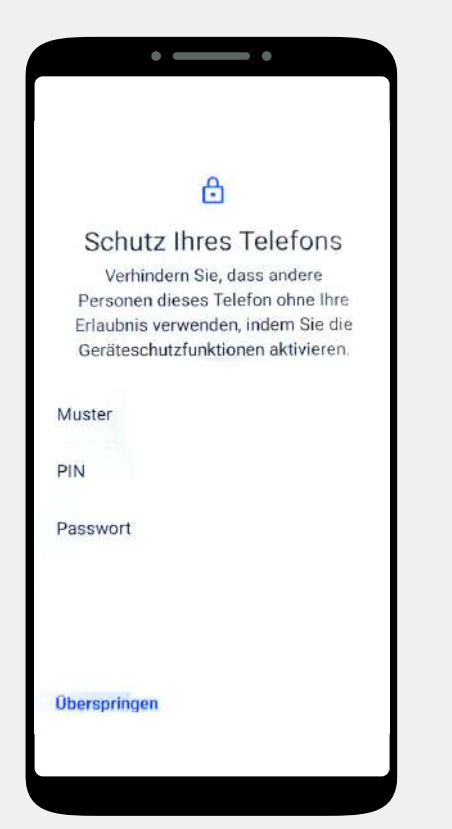

Vergeben Sie entweder PIN, Muster oder ein Passwort zum Schutz des Telefons.

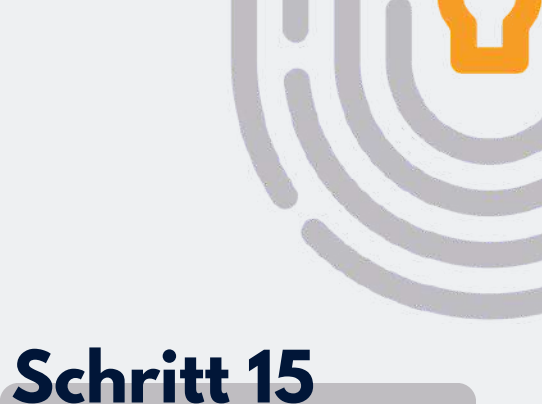

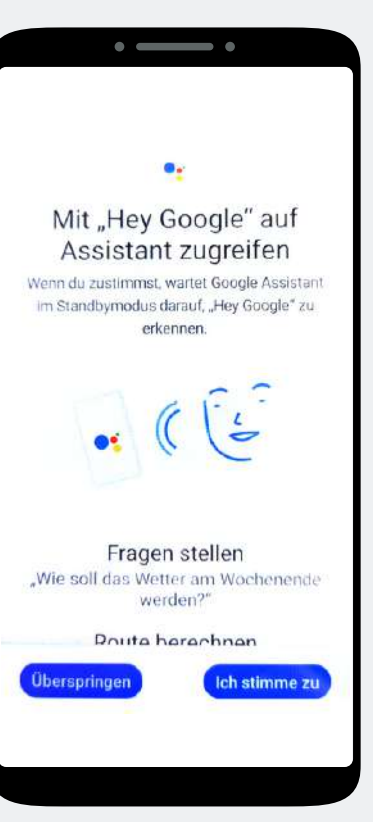

Sofern Sie nicht den Google Sprach Assistant nutzen wollen, überspringen Sie diesen Schritt.

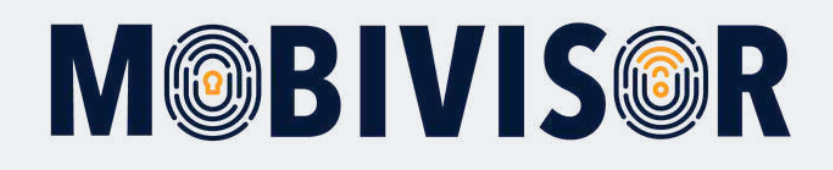

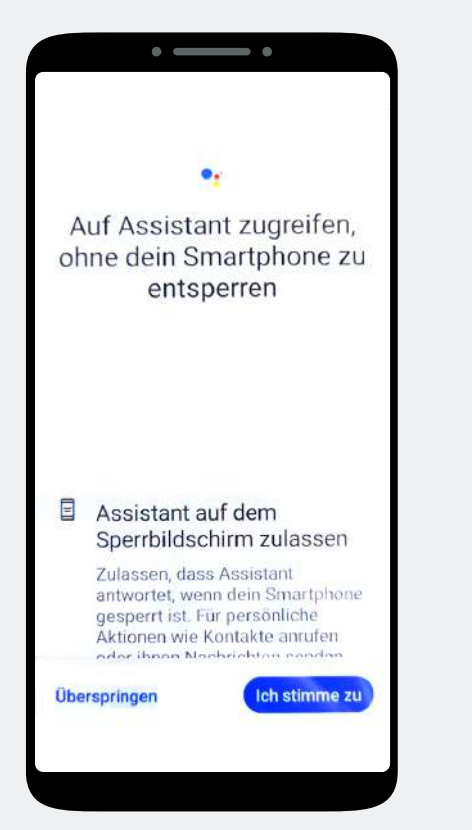

Auch hier können Sie überspringen, wenn Sie den Assistant nicht nutzen wollen.

#### Schritt 17

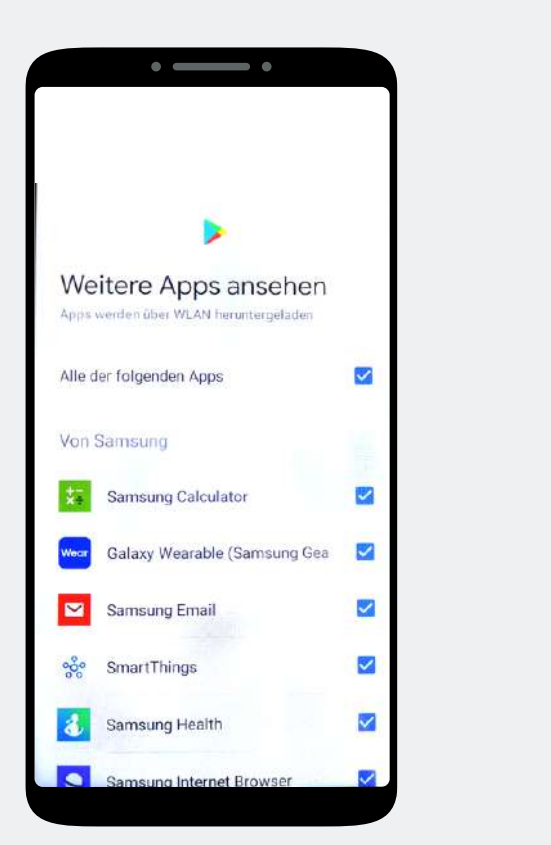

Es werden Ihnen Vorschläge für die Standard-Apps für Ihr Gerät angezeigt. Sie können diese für Ihr privates Profil herunterladen, indem Sie auf Weiter tippen.

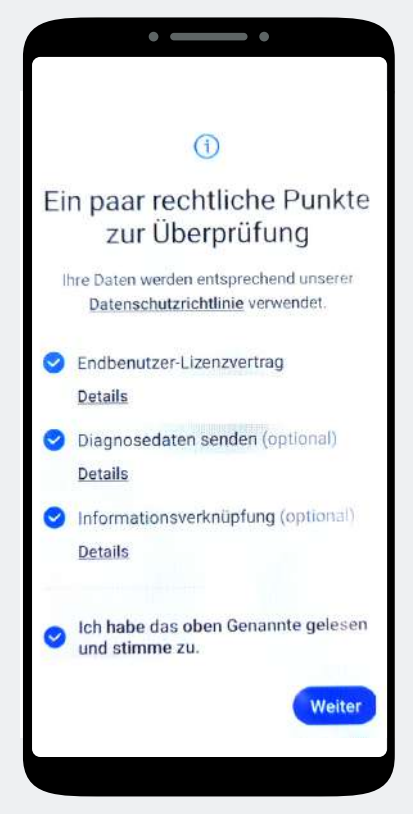

Stimmen Sie den Datenschutzrichtlinien zu.

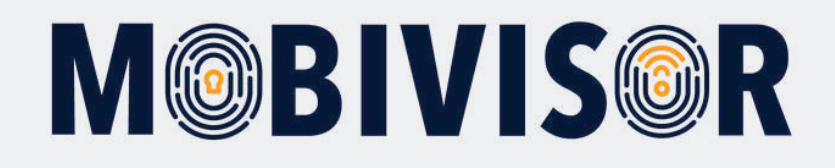

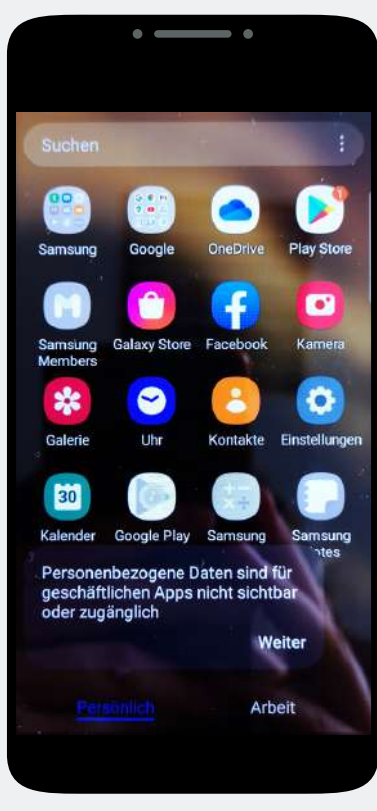

Ihr Gerät ist nun in zwei Profile unterteilt.

#### Schritt 20

Eigene

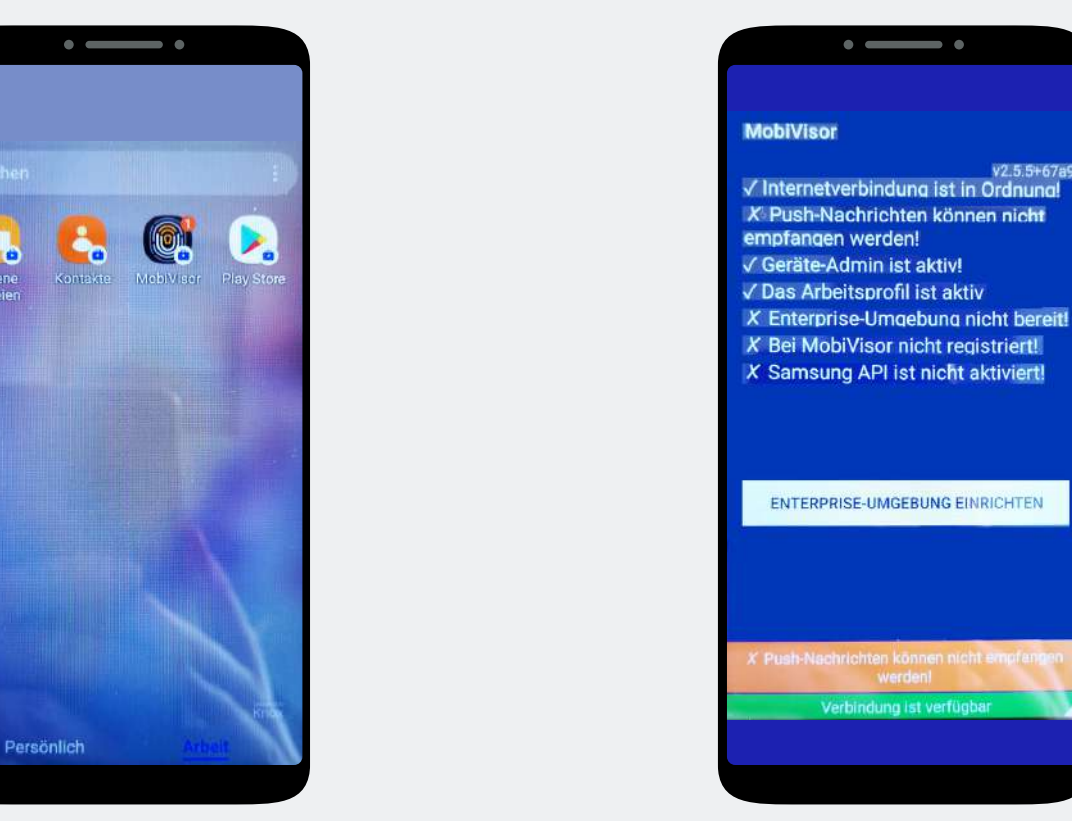

Wechseln Sie durch einen Wisch nach Links in das Arbeitsprofil und öffnen Sie die MobiVisor App. Tippen Sie auf **"Enterprise** Umgebung einrichten".

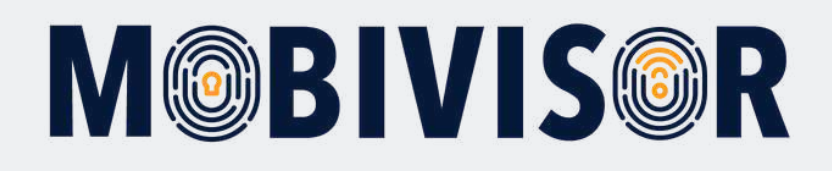

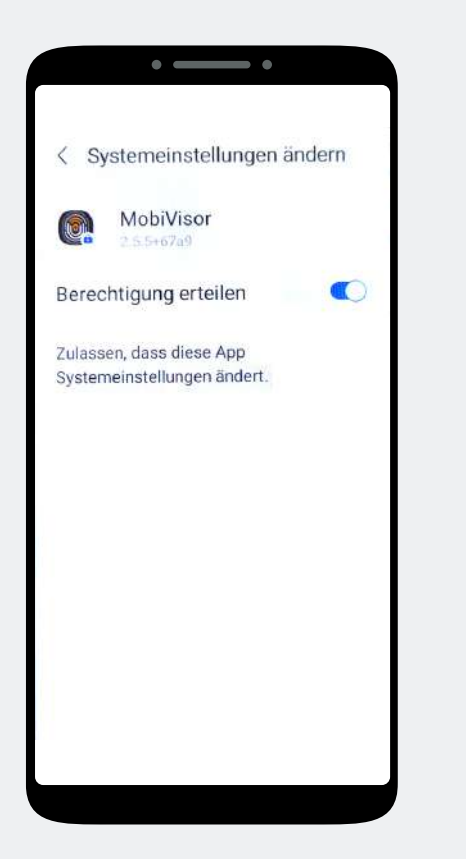

Erteilen Sie MobiVisor alle Berechtigungen und verlassen Sie die Systemeinstellungen. Rufen Sie ggf. Die MobiVisor App erneut auf.

#### Schritt 23

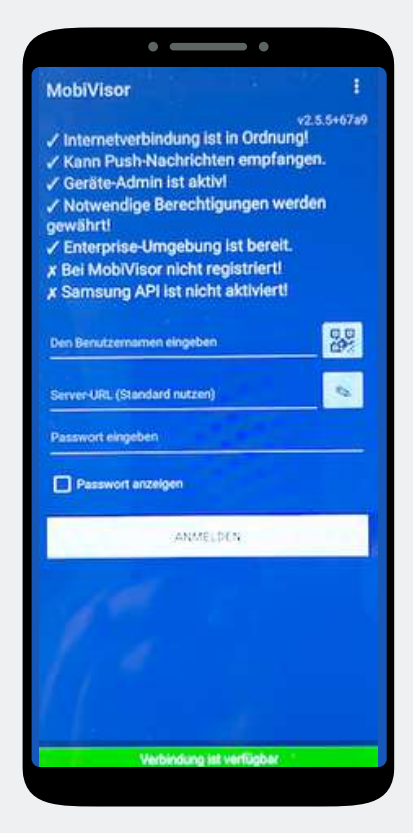

Die Anmeldung können Sie mit dem QR-Code durchführen. Tippen Sie hierzu das kleine QR-Code Feld neben dem Benutzernamen an. Der QR-Code wird Ihnen von Ihrem Admin bereitgestellt. Alternativ geben Sie Ihre Login-Daten wie gezeigt ein. Schritt 24

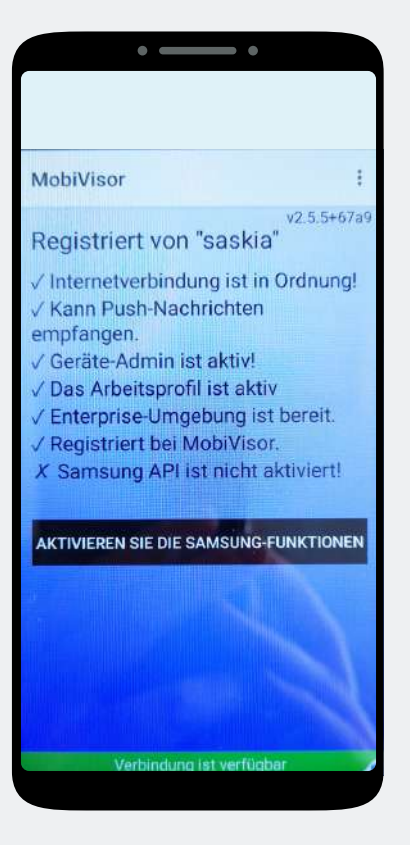

Nur bei SAMSUNG Geräten: Nach erfolgreicher Anmeldung müssen Sie nun noch die SAMSUNG API aktivieren.

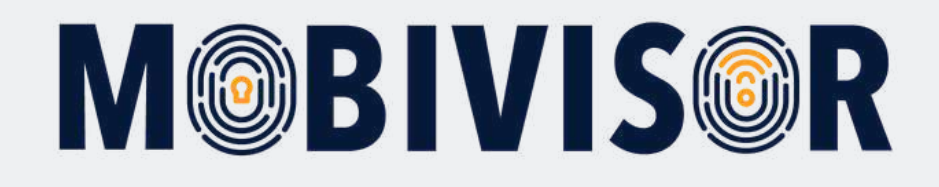

# Haben Sie Fragen?

**Oder benötigen Sie unsere Hilfe?** Kein Problem, unser Team ist gerne für Sie da.

**Rufen Sie uns an unter:** Tel:0341 991601 42

**Oder schreiben Sie eine Mail an:** mds@iotiq.de